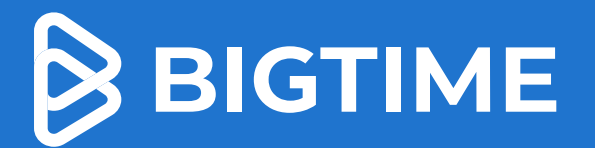

## How to Access 2 Your Client 3

1

For any questions, please reply to this email.

You will receive **an email from our firm** inviting you to the client portal

Click **the link** to join and create a username and password

The client portal will allow you to view invoices, pay+bulk pay invoices, and save your preferred payment information

To continue accessing your portal, you can go to **portal.bigtime.net** or click **"Login" when you are paying your invoice online** 

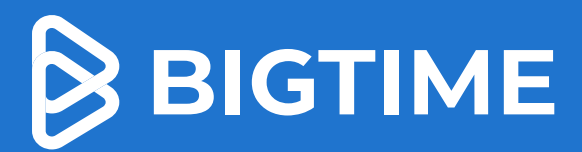

 $\bigcirc$ 

## How to Pay Your Bill Online

*Tip:* The client portal is just like going in to pay your phone or internet bill

For any questions, please reply to this email.

Open your email that contains your Invoice

Click Pay Invoice

1

2

3

4

Enter in your **payment information** and click **Submit Payment** 

**Receive your payment receipt**